## To change the Menu Text Color in the Blackboard e-learning system

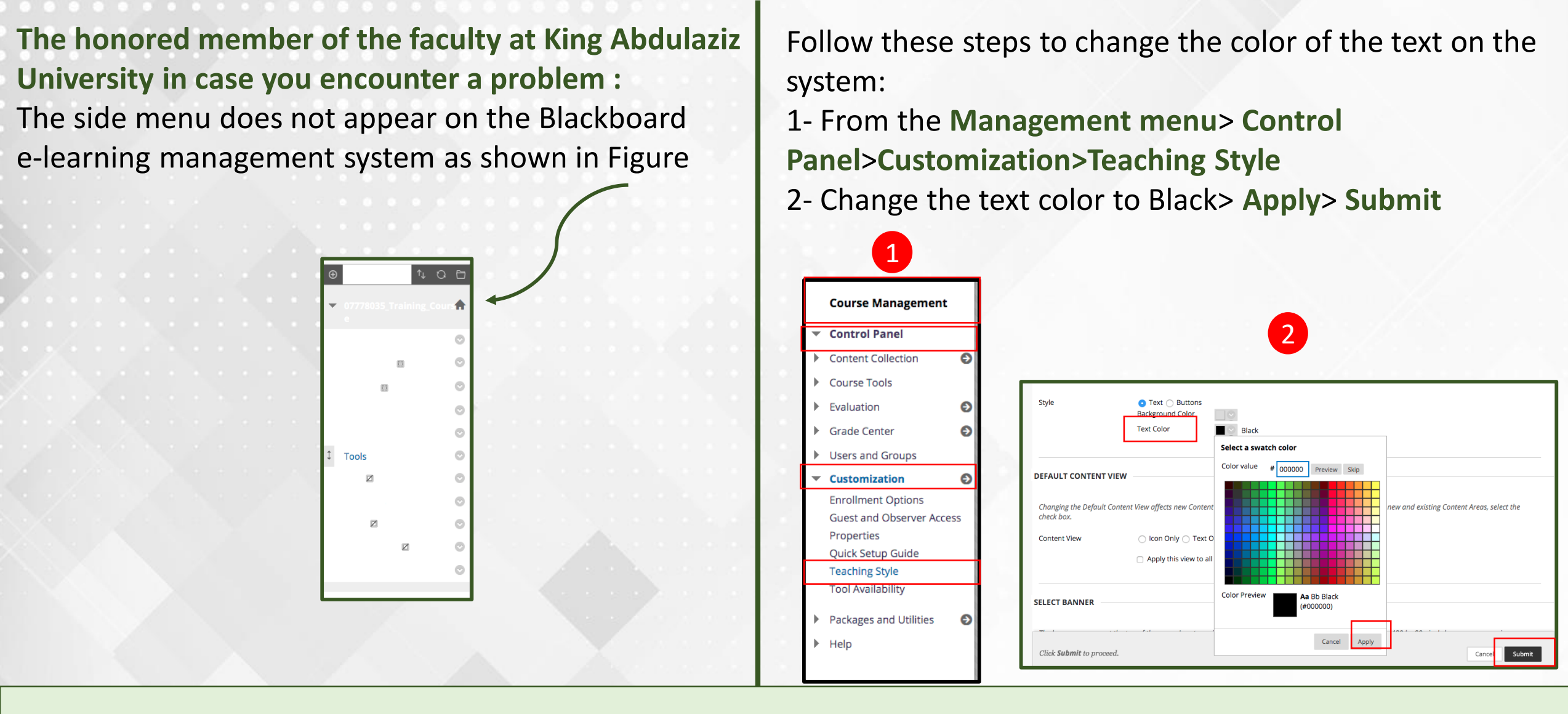

**Deanship of e-learning and Distance Education**